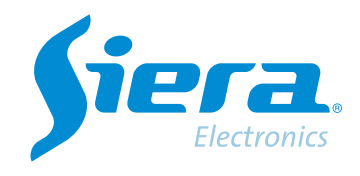

# Take a screenshot or a video clip of a recording using the VMS Software

# **Quick Help**

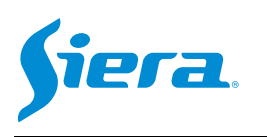

1° Enter the VMS software.

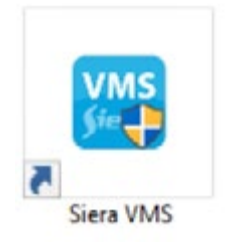

## 2° Go into settings to select the recording paths and formats.

| VMS <b>Siera</b>       | Sew Tab |                |             |           | <b>010</b> 1 <mark>0</mark> 2 | ×<br>15:38:57 |
|------------------------|---------|----------------|-------------|-----------|-------------------------------|---------------|
| Operation<br>Live View | Event   |                |             |           |                               |               |
| Search<br>Playback     | E-Map   | Log            |             |           |                               |               |
| Configuration          | User    | <b>Oevices</b> | Tour & Task | Event CFG | Record Plan                   |               |

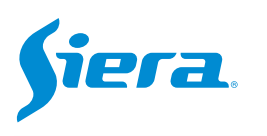

#### 3° Select "Record Store".

|                     | System Config                                                                                                    | ×      |
|---------------------|----------------------------------------------------------------------------------------------------|--------|
| Basic Config        | Basic Config<br>Initial Page: New page                                                                                                    |        |
| Alarm Setting       | Start With The OS                                                                                                    |        |
| Device Manager      | Auto Login     Start Time Record                                                                                                    |        |
| System And Language | Restore The Preview     First Load in Display                                                                                                    |        |
| Record Store        | Instantly replay time: 15Minutes 💌                                                                                                    |        |
| Logs Config         | Alarm Setting           Image: Constraint of the set of the set |        |
| Buckup/Restore      | Pop Emap Dialog  Accept Non-deployed Alarm                                                                                                    |        |
|                     | V Show Floating Window                                                                                                    |        |
|                     | Alarm Type: Motion Sound File Path: C./Program Files/Siera VMS/vms/sound/else/alarm sensor.wav                                                                                                    | Φ      |
|                     | Device Manager                                                                                                    | -      |
|                     | Port: 3333                                                                                                    |        |
|                     | Apply Save                                                                                                    | Cancel |

## 4° In this section you can configure the storage parameters.

|                     | System Config                                                                                           | ×                                 |                                        |
|---------------------|----------------------------------------------------------------------------------------------------|-----------------------------------|----------------------------------------|
| Basic Config        | Record Store Picture Path: C /Program Files/Siera VI                                                    | NSAms/Organication/Picture        |                                        |
| Alarm Selling       | Manual Recording Path: C /Program Files/Siera V                                                         | MS/vms/Organization/HandleRecord  | Path where the backups will be stored. |
| Device Manager      | Device Recording Path: C/Program Files/Siera VI<br>Time/Alarm Recording Path: JProgram Files/Siera VIII | MSAms/Organization/RemoteRecord 🔋 | Video format.                          |
| System And Language | Snap Picture Type:      Super Storage File:     H25X      MP4      AN                                   |                                   |                                        |
| Record Store        | Min Limit Space(GB): 99                                                                                 |                                   |                                        |
| Logs Config         | Handle Pack Interval(Minute): 5                                                                         | Ī                                 |                                        |
| Buckup/Restore      | Cover Video File Logs Config Aiarm Logs Storage Time: 7: + System                                       | n Logs Storage Time: 7            |                                        |
|                     | Buckup Restore<br>Backup Restore                                                                        |                                   |                                        |
|                     |                                                                                                    | Appy Save Cancel                  |                                        |

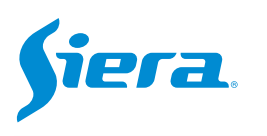

## 5° After making the settings, press "Apply" and then "Save".

|                     |                                                              | System C                               | onfig                                                                                                | ×      |
|---------------------|--------------------------------------------------------------|----------------------------------------|----------------------------------------------------------------------------------------------------|--------|
| Basic Config        | Record Store                                                 | C./Progra                              | m Files/Siera VMS/vms/Organization/Picture                                                           |        |
| Alarm Setting       | Manual Recording Path:                                       | C:/Progra                              | m Files/Siera VMS/vms/Organization/HandleRecord                                                      |        |
| Device Manager      | Device Recording Path:<br>Time/Aarm Recording Path:          | C:/Progra<br>:/Program                 | m Files/Siera VMS/vms/Organization/RemoteRecord<br>Files/Siera VMS/vms/Organization/BackupRecordPath |        |
| System And Language | Snap Picture Type:<br>Record Storage File:                   | <ul> <li>JPEG</li> <li>H26X</li> </ul> | BMP     MP4     AVI                                                                                  |        |
| Record Store        | Min Limit Space(GB):                                         | 99 🔹                                   |                                                                                                    |        |
| Logs Config         | Handle Pack Interval(Minute):<br>Time Pack Interval(Minute): | 5                                      |                                                                                                    |        |
| Buckup/Restore      | Cover Video File Logs Config Alarm Logs Storage Time:        |                                        | System Logs Storage Time: 7                                                                          | ÷      |
|                     | Buckup/Restore<br>Backup Res                                 | tore                                   |                                                                                                    |        |
|                     |                                                              |                                        | Apply Save                                                                                           | Cancel |

#### 6th Enter "Playback".

| VMS <b>Siera</b> | New Tab | <b>±</b> |             |           | <b>000</b> 100 | - 🗆 X<br>15:31:37 |
|------------------|---------|----------|-------------|-----------|----------------|-------------------|
| Operation        |         |          |             |           |                |                   |
| ۲                |         |          |             |           |                |                   |
| Live View        | Event   |          |             |           |                |                   |
| Search           |         |          |             |           |                |                   |
|                  | Ŧ       |          |             |           |                |                   |
| Playback         | E-Map   | Log      |             |           |                |                   |
| Configuration    |         |          |             |           |                |                   |
| <b>X</b>         | 2       | 0        | 0           |           | 3              |                   |
| Devide CFG       | User    | Devices  | Tour & Task | Event CFG | Record Plan    |                   |

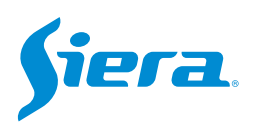

7° Select the camera, date and time of the playback, and in the same view you can take an image capture or a video clip as shown below.

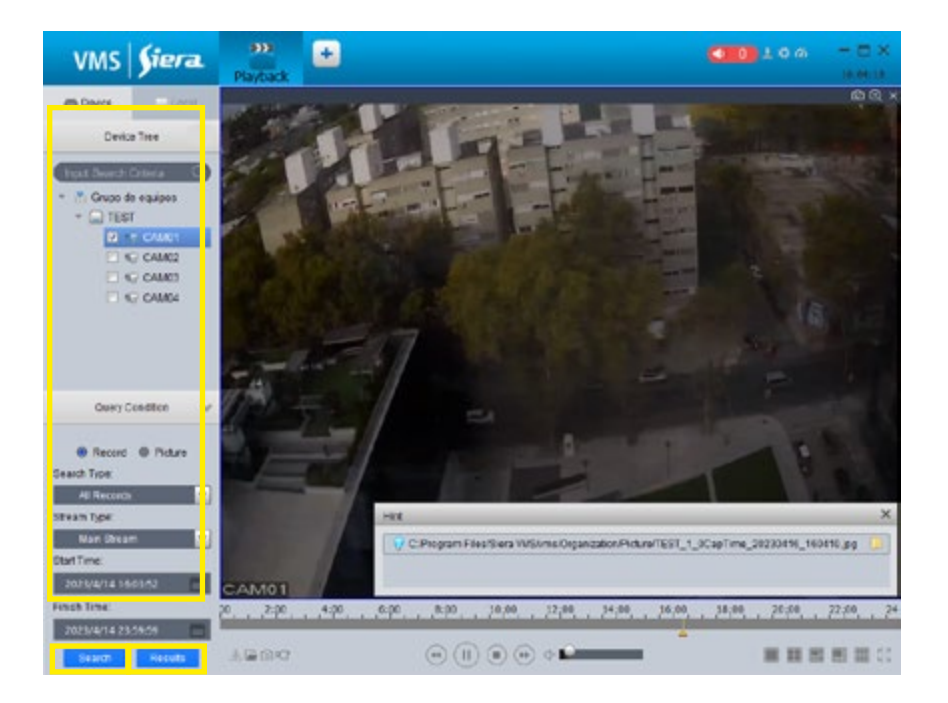

8° The following window will appear where you can select the videos to download.

| cord Source: Rem | 14 00 00 00 2022 04 14 22 50 | 50   | Owner Channel TEST |
|------------------|------------------------------|------|--------------------|
| ID ID            | File                         | Size | Type               |
| 1                | 16:19:3616:20:03             | 2457 | 11 .8,             |
|                  |                              |      |                    |
|                  |                              |      |                    |
|                  |                              |      |                    |
|                  |                              |      |                    |
|                  |                              |      |                    |
|                  |                              |      |                    |
|                  |                              |      |                    |

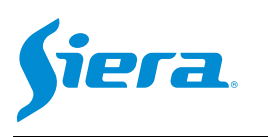

#### 9° Select the video or videos to download and press "Down Seleted"

|                                           | Seach F                                      | Results | >                     |
|-------------------------------------------|----------------------------------------------|---------|-----------------------|
| Record Source. Rem<br>Query Time: 2023.04 | iole Device<br>.14 00:00:00-2023.04.14 23:59 | :59     | Query Channel: TEST:1 |
| ID ID                                     | File                                         | Size    | Туре                  |
| ☑ 1                                       | 16:19:3616:20:03                             | 2457    | 11 .♣                 |
|                                           |                                              |         |                       |
|                                           |                                              |         |                       |
|                                           |                                              |         |                       |
|                                           |                                              |         |                       |
|                                           |                                              |         |                       |
| •                                         |                                              |         |                       |

#### 10° A window will appear indicating the status of the downloads.

| All         Start Time         Finsh Time         Size(KB)         Status         Operation           TEST:1         2023.4.14<br>16:19.36         2023.4.14<br>16:20.3         2457         59.956         II         III                                               |
|----------------------------------------------------------------------------------------------------|
| Pause         Start         Delete           All         Start Time         Finsh Time         Size(KB)         Status         Operation           TEST:1         2023.4.14<br>16:19:36         2023.4.14<br>16:20:3         2457         199.976         II         III |
| All         Start Time         Finsh Time         Size(KB)         Status         Operation           TEST.1         2023.4.14<br>16.19.36         2023.4.14<br>16.20.3         2457         99.99         11         11                                                 |
| TEST:1 2023.4.14 2023.4.14 2457 99.9%                                                                                                    |
|                                                                                                    |
|                                                                                                    |

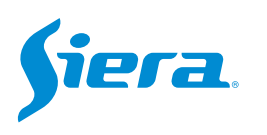

11° Once the downloads are finished, you will be able to access the folder on the PC to be able to view or operate with them.

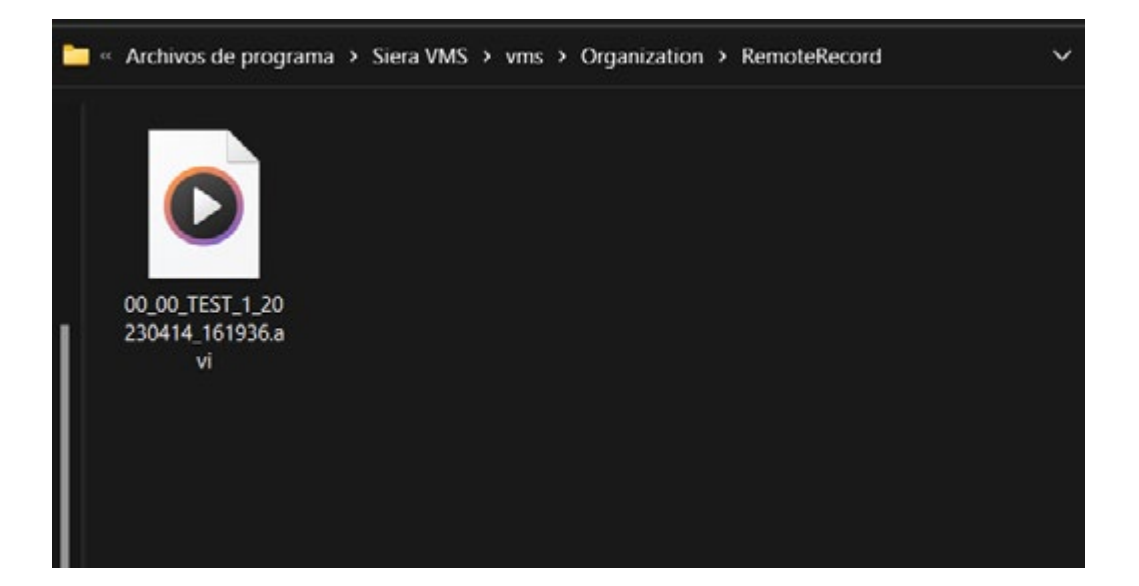

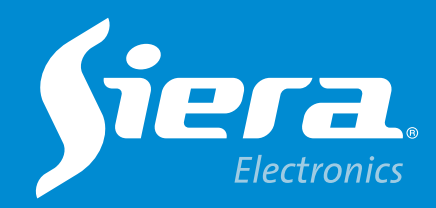

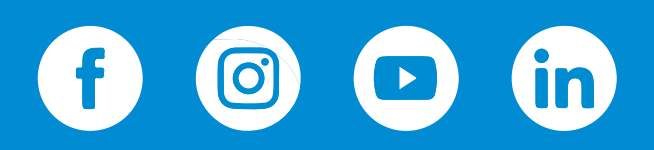

sieraelectronics.com